# JCRを用いたTop 10% Journal の検索

## Scopusでもトップ10%雑誌は検索できますが、医学系 研究科としてはJCRを利用します。

大学院教育委員会

## アクセス方法

学内から <u>https://jcr.clarivate.com/jcr/home</u>

学外から(右側一覧よりJournal Citation Reportsを選択して名大IDでログイン)

https://www.nul.nagoya-u.ac.jp/db/DBannai/ezproxy/index.html

## 学内から <u>https://jcr.clarivate.com/jcr/home</u>

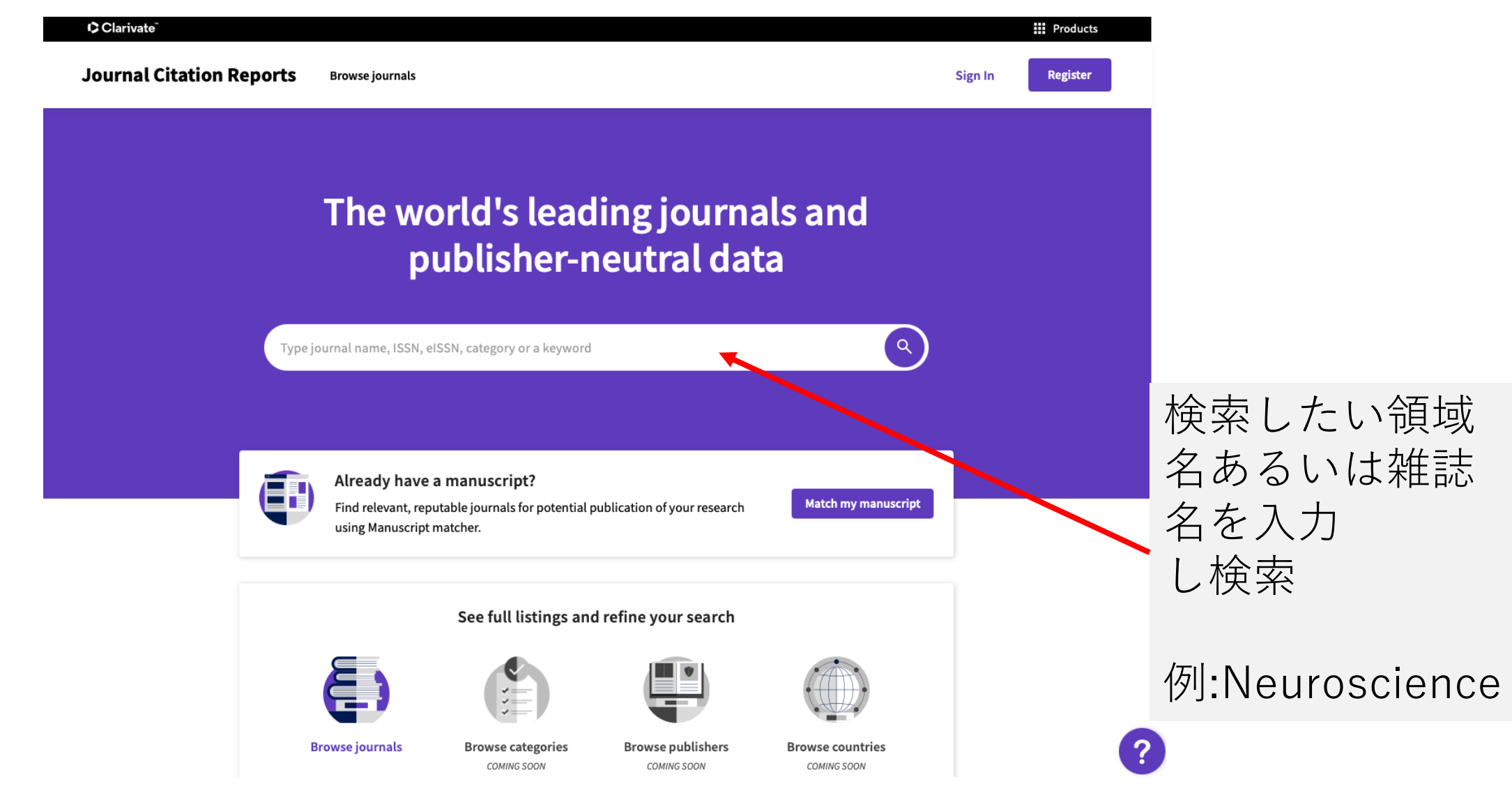

Journal Citation Reports Browse journals

Sign In Register

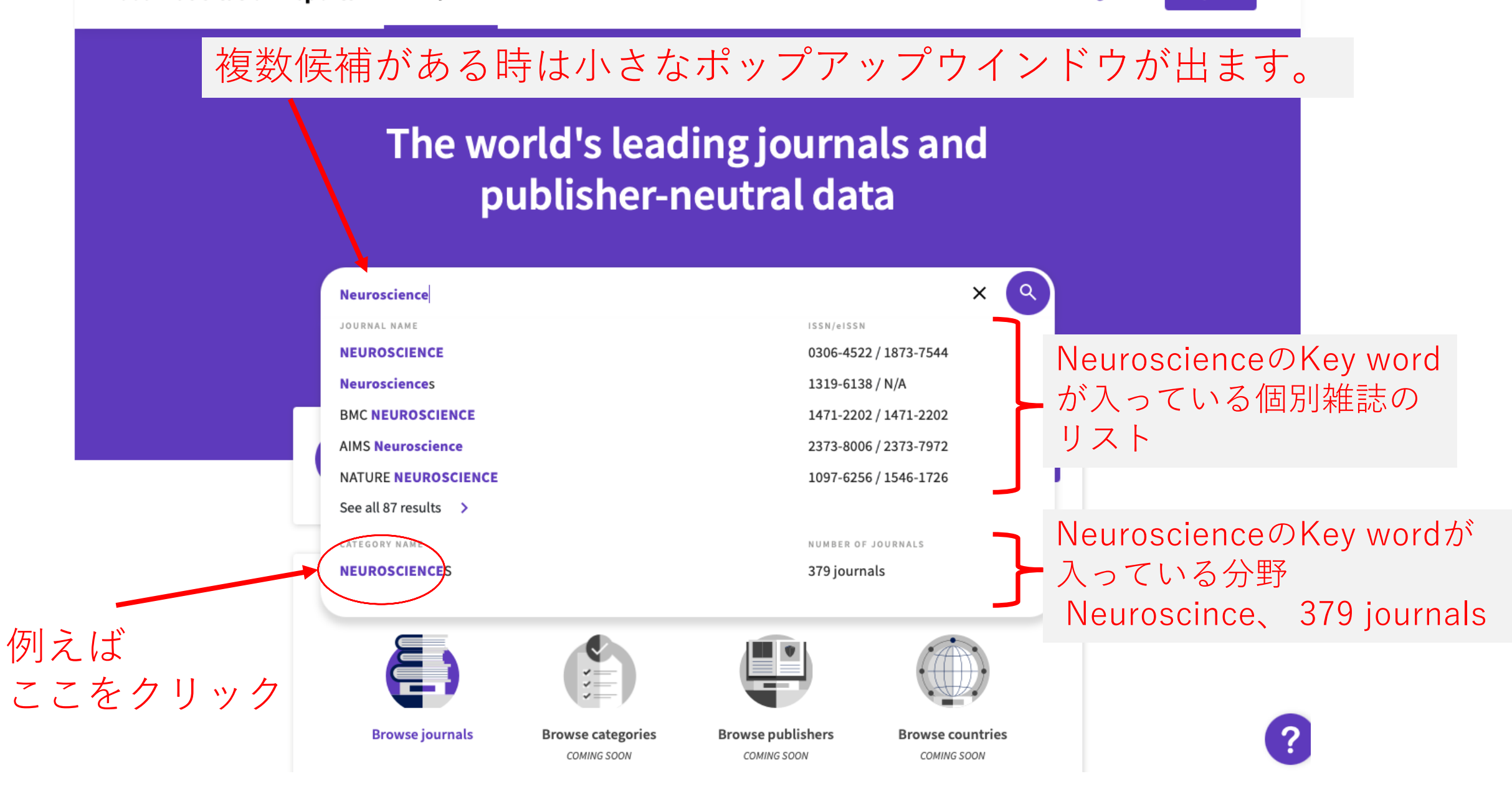

| ¢ Clariva | ncitati<br>LCitati<br>ここでに   | ノーN<br>t、ト | euro<br>ップ    | scienceの<br>10%はま             | D雑誌-<br>だ表示        | ─覧/<br>され  | が出ま<br>ていま   | ませ/        | jister         |
|-----------|------------------------------|------------|---------------|-------------------------------|--------------------|------------|--------------|------------|----------------|
| 293       | journals                     | Тур        | e journal nam | e, ISSN, eISSN, category or a | keyword            | ٩          |              |            | Export         |
|           |                              |            |               |                               |                    |            |              |            |                |
|           | Q Find in table              |            |               |                               |                    | Indicat    | ors: Default | - (        | 🏟 Customize    |
|           | Categories                   |            |               |                               |                    |            |              |            |                |
|           | Journal name 👻               | ISSN       | elSSN         | Category                      | Total<br>Citations | 2020 JIF 👻 | JIF Quartile | 2020 JCI 👻 | % of OA Gold 👻 |
| 1         | NATURE REVIEWS NEUROSCIENCE  | 1471-003X  | 1471-0048     | NEUROSCIENCES - SCIE          | 49,897             | 34.870     | Q1           | 4.53       | 0.67 %         |
|           | NATURE NEUROSCIENCE          | 1097-6256  | 1546-1726     | NEUROSCIENCES - SCIE          | 73,709             | 24.884     | Q1           | 5.68       | 2.08 %         |
|           | TRENDS IN COGNITIVE SCIENCES | 1364-6613  | 1879-307X     | NEUROSCIENCES - SCIE          | 33,482             | 20.229     | Q1           | 2.12       | 21.15 %        |
|           | NEURON                       | 0896-6273  | 1097-4199     | NEUROSCIENCES - SCIE          | 111,115            | 17.173     | Q1           | 3.61       | 10.98 %        |
|           | ACTA NEUROPATHOLOGICA        | 0001-6322  | 1432-0533     | NEUROSCIENCES - SCIE          | 28,031             | 17.088     | Q1           | 4.12       | 51.70 %        |
|           | MOLECULAR PSYCHIATRY         | 1359-4184  | 1476-5578     | NEUROSCIENCES - SCIE          | 28,622             | 15.992     | Q1           | 3.21       | 42.45 %        |
|           | Molecular Neurodegeneration  | N/A        | 1750-1326     | NEUROSCIENCES - SCIE          | 6,772              | 14.195     | Q1           | 2.45       | 100.00 %       |
|           | TRENDS IN NEUROSCIENCES      | 0166-2236  | 1878-108X     | NEUROSCIENCES - SCIE          | 22,858             | 13.837     | Q1           | 1.63       | 13.20 %        |
|           | Nature Human Behaviour       | 2397-3374  | 2397-3374     | NEUROSCIENCES - SCIE          | 5,549              | 13.663     | Q1           | 2.80       | 0.00 %         |

ク

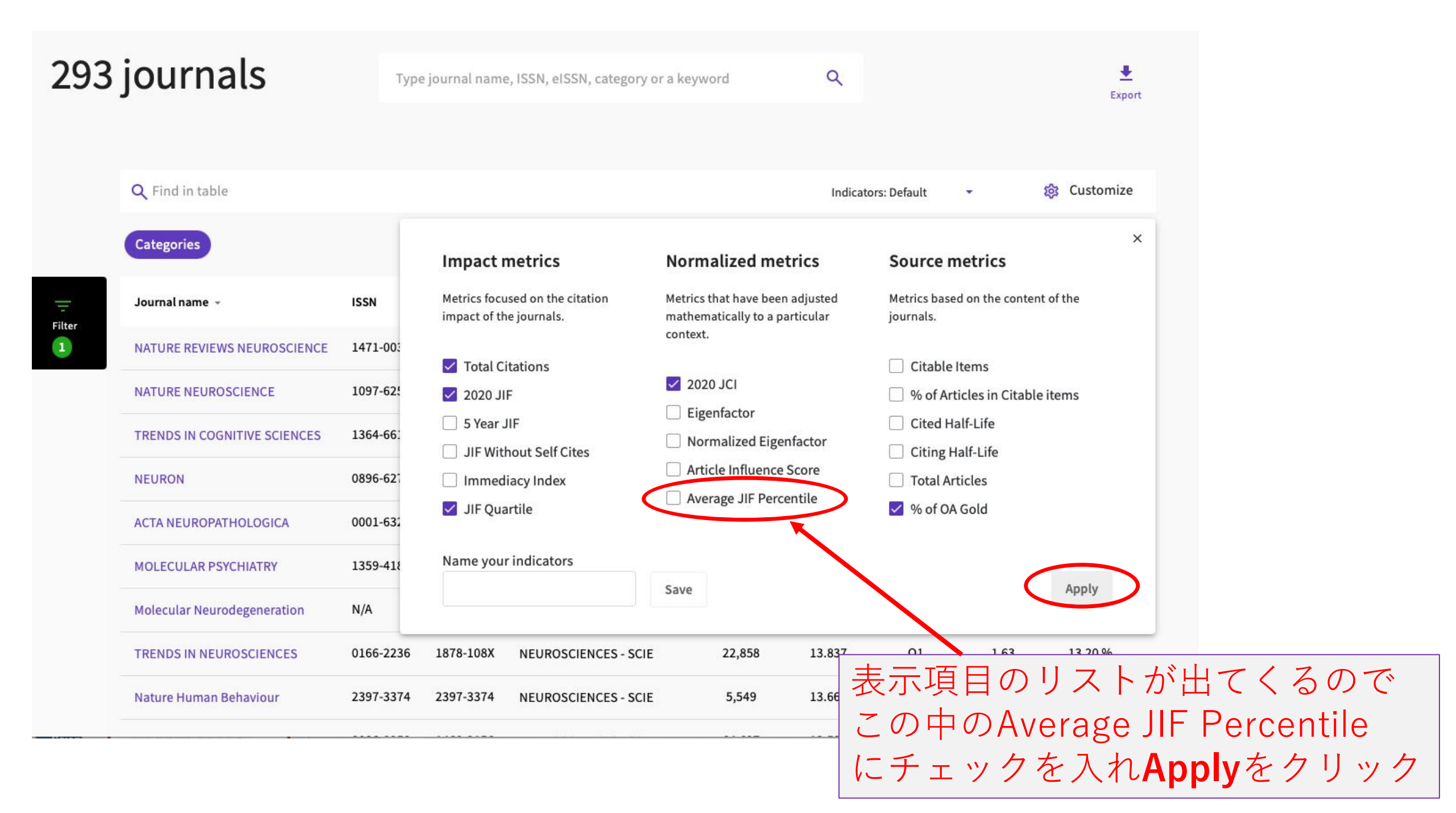

| 293 journals |                              |           | Type journal name, ISSN, eISSN, category or a keyword |                      |                    |            | ۹              | <u>+</u>   |                |                           |          |
|--------------|------------------------------|-----------|-------------------------------------------------------|----------------------|--------------------|------------|----------------|------------|----------------|---------------------------|----------|
| ,            |                              |           |                                                       |                      |                    |            |                | Avei<br>カラ | rage J<br>ムが現  | IF Pero<br>れる             | centileの |
|              | Q Find in table Categories   |           |                                                       |                      |                    |            | Indicators: Cu | ustom      |                |                           |          |
| Filter       | Journal name 👻               | ISSN      | eISSN                                                 | Category             | Total<br>Citations | 2020 JIF 👻 | JIF Quartile   | 2020 JCI 👻 | % of OA Gold 👻 | Average JIF<br>Percentile |          |
|              | JOURNAL OF NEUROSCIENCE      | 0270-6474 | 1529-2401                                             | NEUROSCIENCES - SCIE | 186,015            | 6.167      | Q1             | 1.57       | 10.29 %        | 81.136                    |          |
|              | NEUROIMAGE                   | 1053-8119 | 1095-9572                                             | NEUROSCIENCES - SCIE | 119,618            | 6.556      | Q1             | 1.72       | 47.35 %        | 90.511                    |          |
|              | NEURON                       | 0896-6273 | 1097-4199                                             | NEUROSCIENCES - SCIE | 111,115            | 17.173     | Q1             | 3.61       | 10.98 %        | 98.718                    |          |
|              | NATURE NEUROSCIENCE          | 1097-6256 | 1546-1726                                             | NEUROSCIENCES - SCIE | 73,709             | 24.884     | Q1             | 5.68       | 2.08 %         | 99.451                    |          |
|              | BRAIN                        | 0006-8950 | 1460-2156                                             | NEUROSCIENCES - SCIE | 64,627             | 13.501     | Q1             | 3.28       | 37.84 %        | 96.938                    |          |
|              | BRAIN RESEARCH               | 0006-8993 | 1872-6240                                             | NEUROSCIENCES - SCIE | 58,190             | 3.252      | Q3             | 0.75       | 5.93 %         | 37.5                      | ▶ を押すとソー |
|              | JOURNAL OF PHYSIOLOGY-LONDON | 0022-3751 | 1469-7793                                             | NEUROSCIENCES - SCIE | 58,028             | 5.182      | Q2             | 1.37       | 19.72 %        | <sup>79.(</sup> ティ        | ング可能     |
|              | NEUROSCIENCE                 | 0306-4522 | 1873-7544                                             | NEUROSCIENCES - SCIE | 50,893             | 3.590      | Q3             | 0.83       | 8.93 %         | 48.535                    |          |
|              | BIOLOGICAL PSYCHIATRY        | 0006-3223 | 1873-2402                                             | NEUROSCIENCES - SCIE | 50,155             | 13.382     | Q1             | 2.91       | 19.58 %        | 95.994                    |          |
|              | NATURE REVIEWS NEUROSCIENCE  | 1471-003X | 1471-0048                                             | NEUROSCIENCES - SCIE | 49.897             | 34.870     | 01             | 4.53       | 0.67 %         | 99.817                    |          |

#### ソーティングするとAverage JIF Percentileが高い順に表示され、 順に下方へ見ていくと90%のボーダーがわかる **Q** Find in table Customize Categories Total Average JIF JIF Quartile ISSN 2020 JCI -% of OA Gold -Journal name 👻 eISSN Category 2020 JIF -Citations Percentile Q1 0091-3022 1095-6808 5,338 8.606 1.12 12.69 % 91.590 FRONTIERS IN NEUROSCIENCES - SCIE NEUROENDOCRINOLOGY 6,080 Q1 Current Neuropharmacology 1570-159X 1875-6190 **NEUROSCIENCES - SCIE** 7.363 0.93 0.00 % 90.681 Current Neuropharmacology 1,759 Q1 1.25 Translational Neurodegeneration 2047-9158 2047-9158 8.014 100.00 % 90.659 **NEUROSCIENCES - SCIE** 1095-9572 119,618 6.556 01 NEUROIMAGE 1053-8119 NEUROSCIENCES - SCIE 1.72 47.35 % 90.511 NEURAL NETWORKS 0893-6080 1879-2782 **NEUROSCIENCES - SCIE** 18,837 8.050 Q1 1.64 5.29 % 90.334 7.519 Q1 1.40 13.21 % 90.207 1073-8584 1089-4098 5.949 NEUROSCIENTIST NEUROSCIENCES - SCIE NEUROCOLENIOSO COLE C E 0 0 7.801 Q1 100.00 89.927 Acta Neuropathologica 1.73 2051-5960 2051-5960 Average JIF Percentile Communications のソーティングにより上 6.464 Q1 **Developmental Cognitive** 1878-9293 1878-9307 1.41 100.00 % 89.606 N 位10%のボーダーがわ Neuroscience かる 2045-8118 7.662 01 1.28 89.560 Fluids and Barriers of the CNS 2045-8118 100.00 % Neuropeiences sele

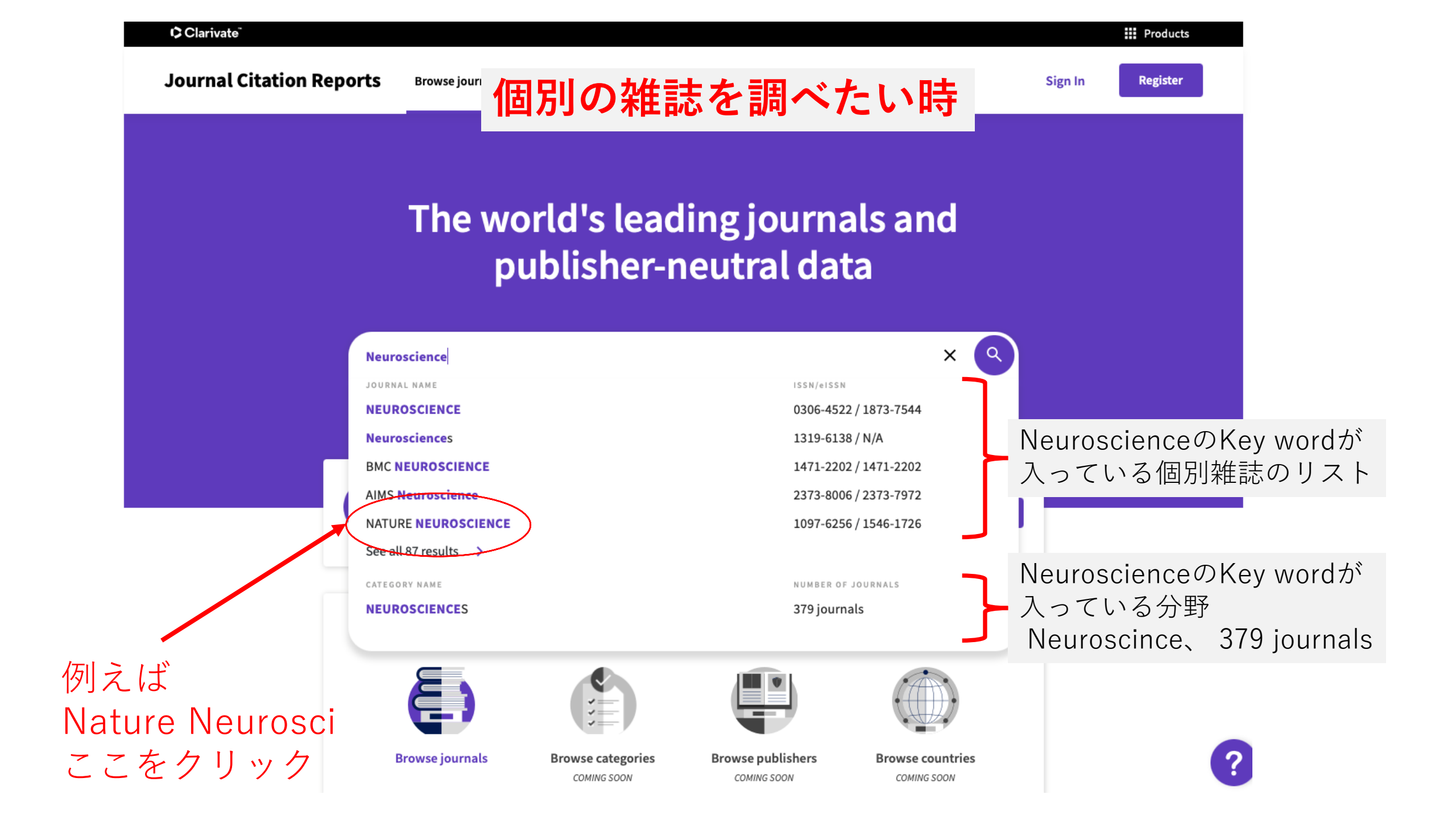

## このようなタイトルが現れ、下にスクロールすると、次ページにあるように各種情報が得られる。

| Clarivate <sup>®</sup>   |                 |                                           |                             | Products             |  |  |  |  |
|--------------------------|-----------------|-------------------------------------------|-----------------------------|----------------------|--|--|--|--|
| Journal Citation Reports | Browse journals |                                           |                             | Sign In Register     |  |  |  |  |
| Home > Journal profile   |                 |                                           |                             |                      |  |  |  |  |
| 2020 💌                   |                 |                                           |                             |                      |  |  |  |  |
| NATURE                   |                 | Journal information                       |                             |                      |  |  |  |  |
| NAIORL                   |                 | EDITION                                   |                             |                      |  |  |  |  |
| NEUROSCIE                | ENCE            | Science Citation Index Expanded<br>(SCIE) |                             |                      |  |  |  |  |
| ISSN                     |                 | CATEGORY                                  |                             |                      |  |  |  |  |
| 1097-6256                |                 | NEUROSCIENCES - SCIE                      |                             |                      |  |  |  |  |
| EISSN                    |                 |                                           | 855104                      |                      |  |  |  |  |
| 1546-1726                |                 | English                                   | LISA                        | 1998                 |  |  |  |  |
|                          |                 | Linguisti                                 | USA                         | 1990                 |  |  |  |  |
|                          |                 | Publisher information                     |                             |                      |  |  |  |  |
| NAT NEOROSCI             |                 | DIDICHED                                  | ADDECC                      | DUDUCATION EDEOLENCY |  |  |  |  |
| ISO ABBREVIATION         |                 | NATURE RESEARCH                           | HEIDELBERGER PLATZ          | 12 issues/vear       |  |  |  |  |
| Nat. Neurosci.           |                 | HAT ONE RESEARCH                          | 3, BERLIN 14197,<br>GERMANY | 12 1350C3/ year      |  |  |  |  |
|                          |                 |                                           |                             |                      |  |  |  |  |

## Journal's performance

### Journal Impact Factor

The Journal Impact Factor (JIF) is a journal-level metric calculated from data indexed in the Web of Science Core Collection. It should be used with careful attention to the many factors that influence citation rates, such as the volume of publication and citations characteristics of the subject area and type of journal. The Journal Impact Factor can complement expert opinion and informed peer review. In the case of academic evaluation for tenure, it is inappropriate to use a journal-level metric as a proxy measure for individual researchers, institutions, or articles. Learn more

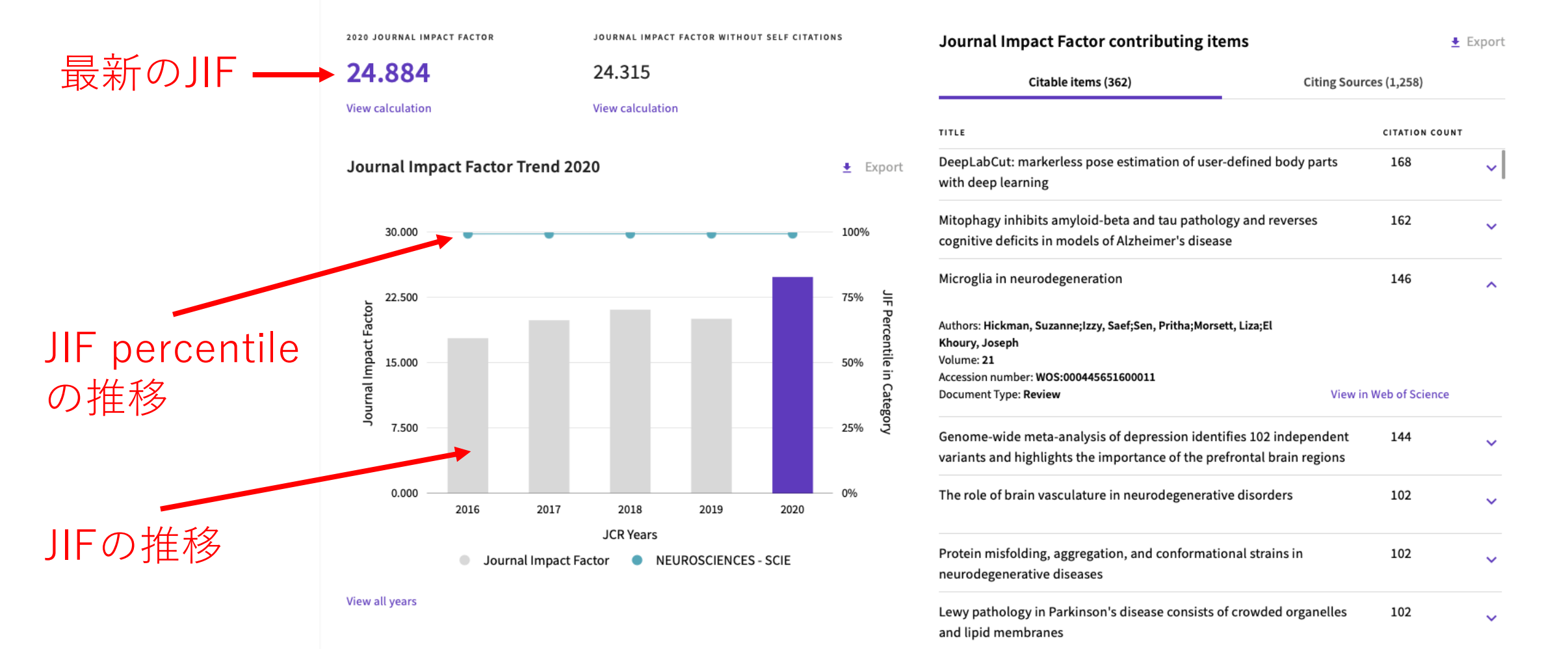